# COMO ACESSAR A BIBLIOTECA VIRTUAL

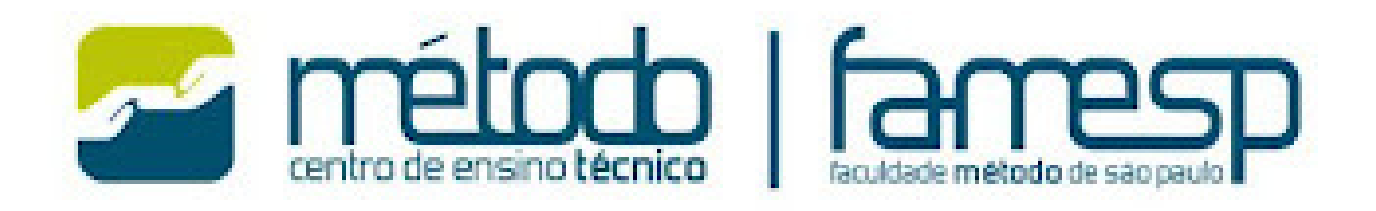

## NA ÁREA DO ALUNO, CLIQUE EM BIBLIOTECA VIRTUAL

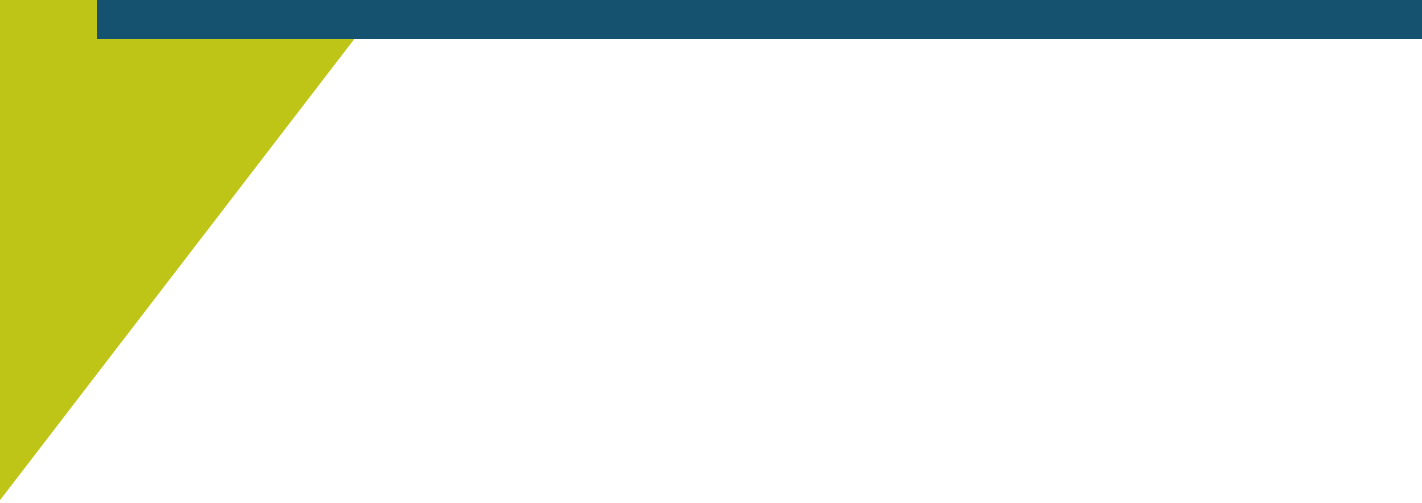

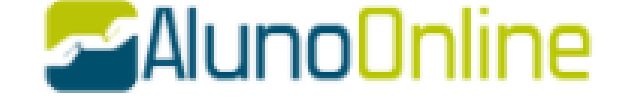

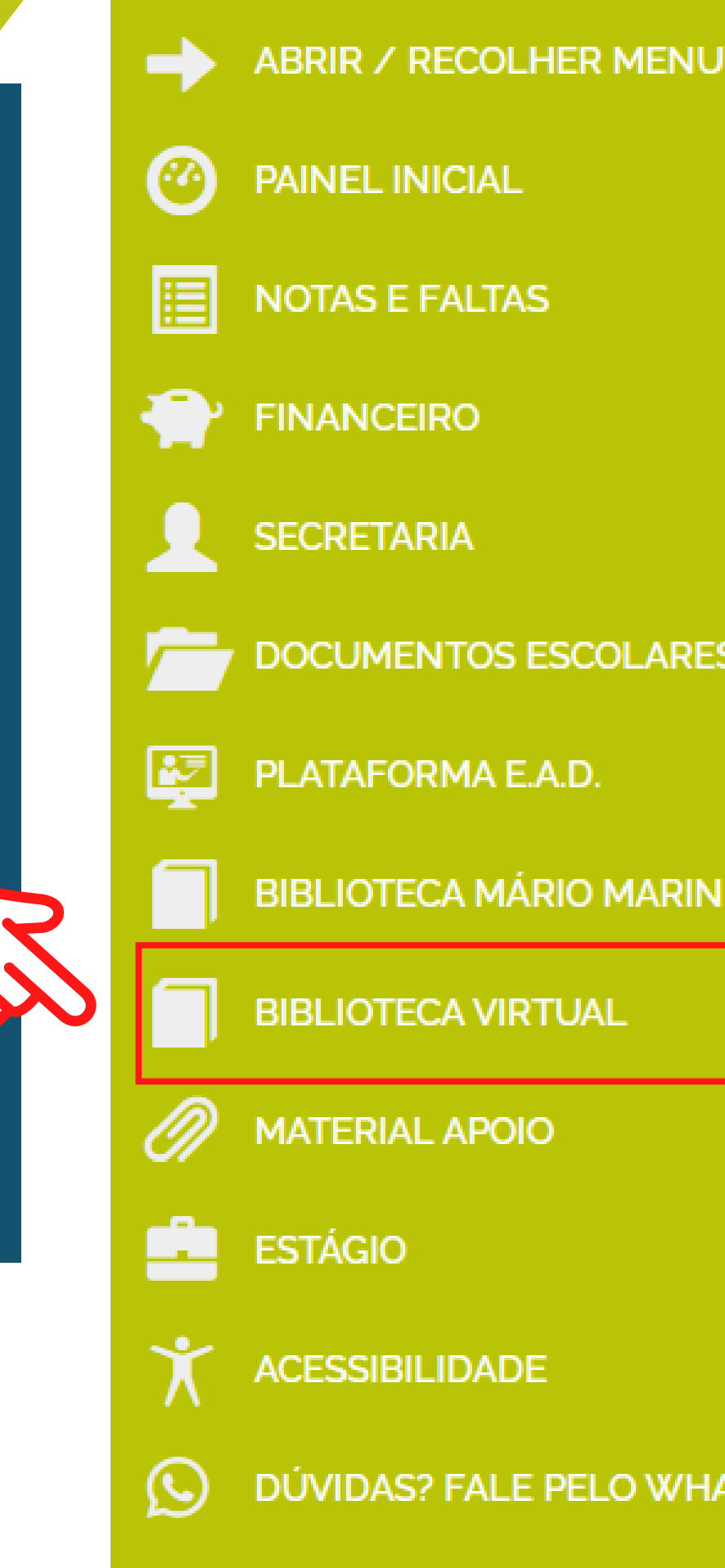

|        | TO ALIADO À SAÚDE                |
|--------|----------------------------------|
|        | ESENCIAIS É <b>OBRIGATÓRIO</b> : |
|        | colos de saúde e segurança;      |
|        | os os ambientes;                 |
| S      | nente as mãos<br>em gel;         |
| 1      | com                              |
|        | enha<br>as                       |
|        |                                  |
|        | ÍDE! Isto é VIDA!                |
| ATSAPP | esp                              |

FALE COM O COORDENADOR

## Olá! Seja bem-vindo à Biblioteca Virtual.

Para acessar nosso aplicativo ou site, bvirtual.com.br, você precisa configurar seus dados de acesso.

### É simples e rápido.

| Sou estrangeiro |           |
|-----------------|-----------|
|                 | Continuar |

Primeiro informe seu CPF

Psiu! Este procedimento é feito apenas uma vez. Com seu perfil de usuário configurado, você já poderá acessar a BV através do App ou da plataforma web.

# EM SEU 1º ACESSO, DIGITE SEU CPF E CLIQUE EM CONTINUAR

## Olá! Seja bem-vindo à Biblioteca Virtual.

Para acessar nosso aplicativo ou site, bvirtual.com.br, você precisa configurar seus dados de acesso.

### É simples e rápido.

CPF validado, agora preencha as informações abaixo.

Informe seu nome

Informe seu sobrenome

Informe um e-mail para login

Crie uma senha de acesso

Confirmar senha

Criar meu usuário

## CLIQUE EM CONTINUAR

## PREENCHA OS DADOS SOLICITADOS E CLIQUE EM CRIAR USUÁRIO

## **Pronto!**

Seus dados de acesso foram configurados com sucesso. Boa navegação!

Continuar

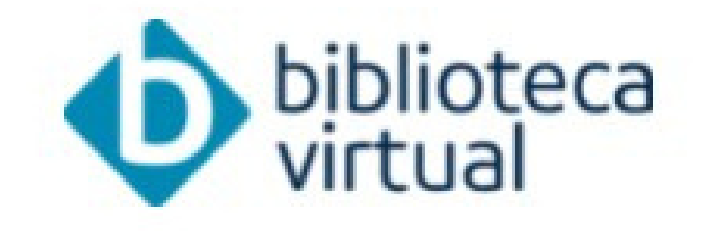

Descubra seu Livro

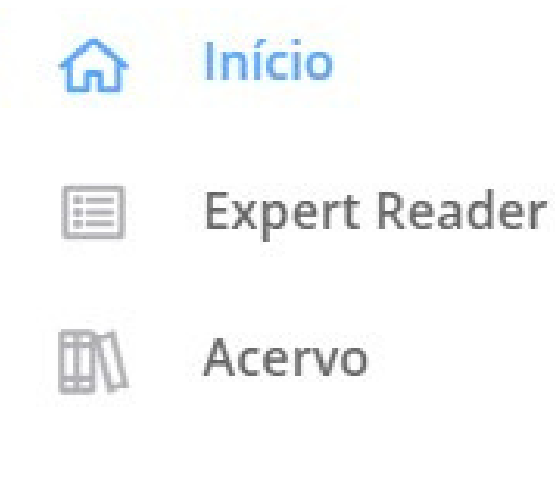

### Seu Acervo

- $\bigcirc$ **Minhas Listas**
- ന് **Continuar Lendo**
- Cartões de Estudo
- Destaques e Notas G
- :0: Sugestões de Leitura
- 3 Livros Lidos
- <u>660</u> Metas de Leitura

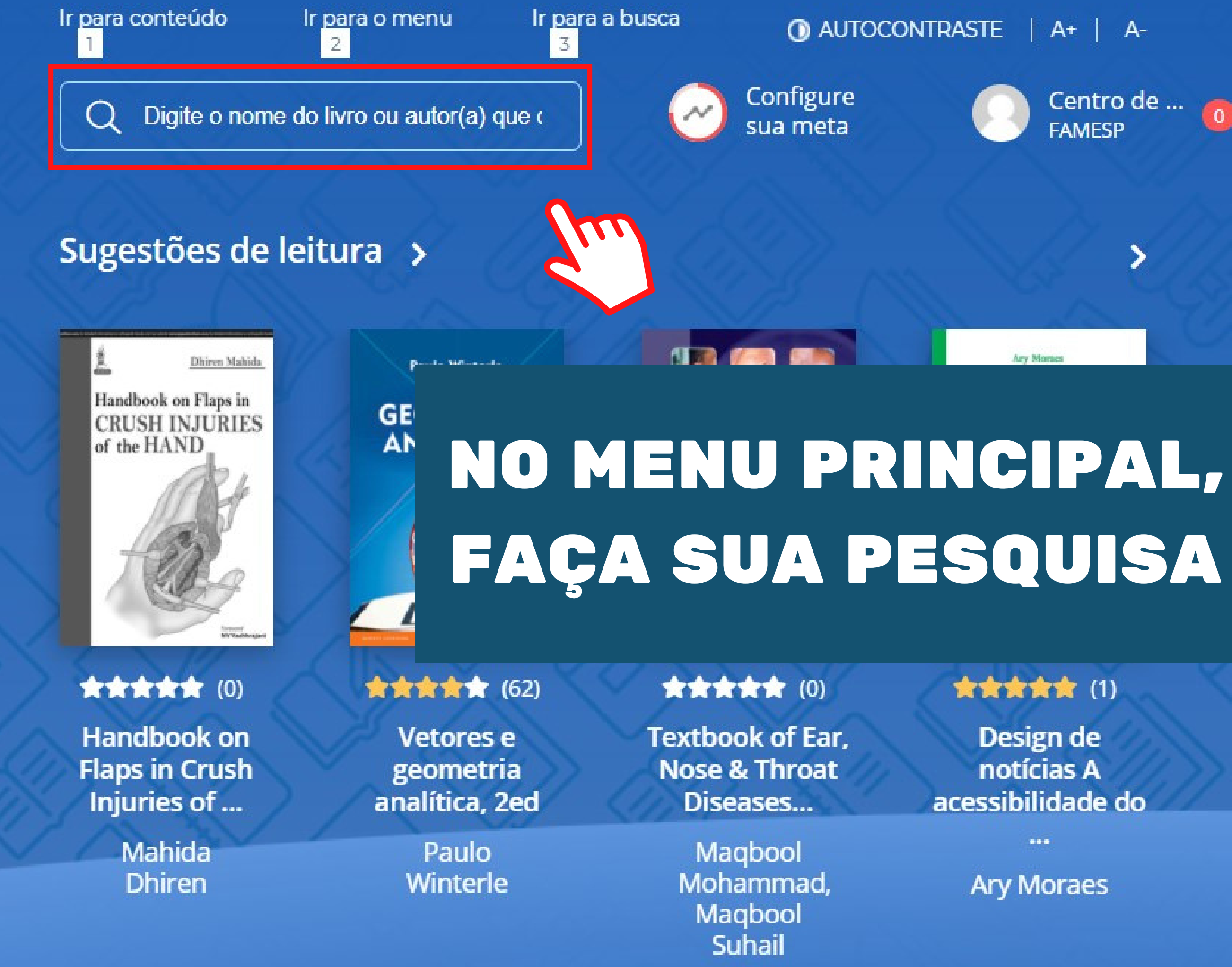

### Acervo

Filtrar acervo

Exibindo 1 - 10 de 45

Nosso acervo é repleto de conteúdo relevante para você. São milhares de livros a sua disposição, onde você estiver.

SUBCATEGORIA CATEGORIA **EDITORA** \*\*\*\*\* \* Q farmacologia Ordenar por Serie Fernacologia Farmacologia e Farmacologia Farmacologia Terapêutica Clínica para Graduação para Graduação em Fisioterapia em Odontologia **<** VOLTAR

A 10-00

(8)

Farmacologia e

Terapêutica

Clínica...

\*\*\*\* (31) Farmacologia humana básica

EPUB

Soares, Vinicius H. P.

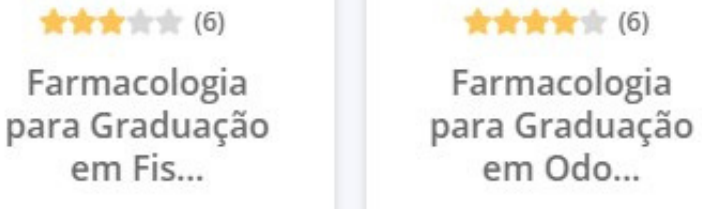

Prado, Wiliam Alves do

Prado, Wiliam Alves do

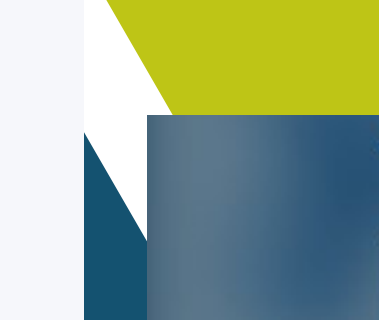

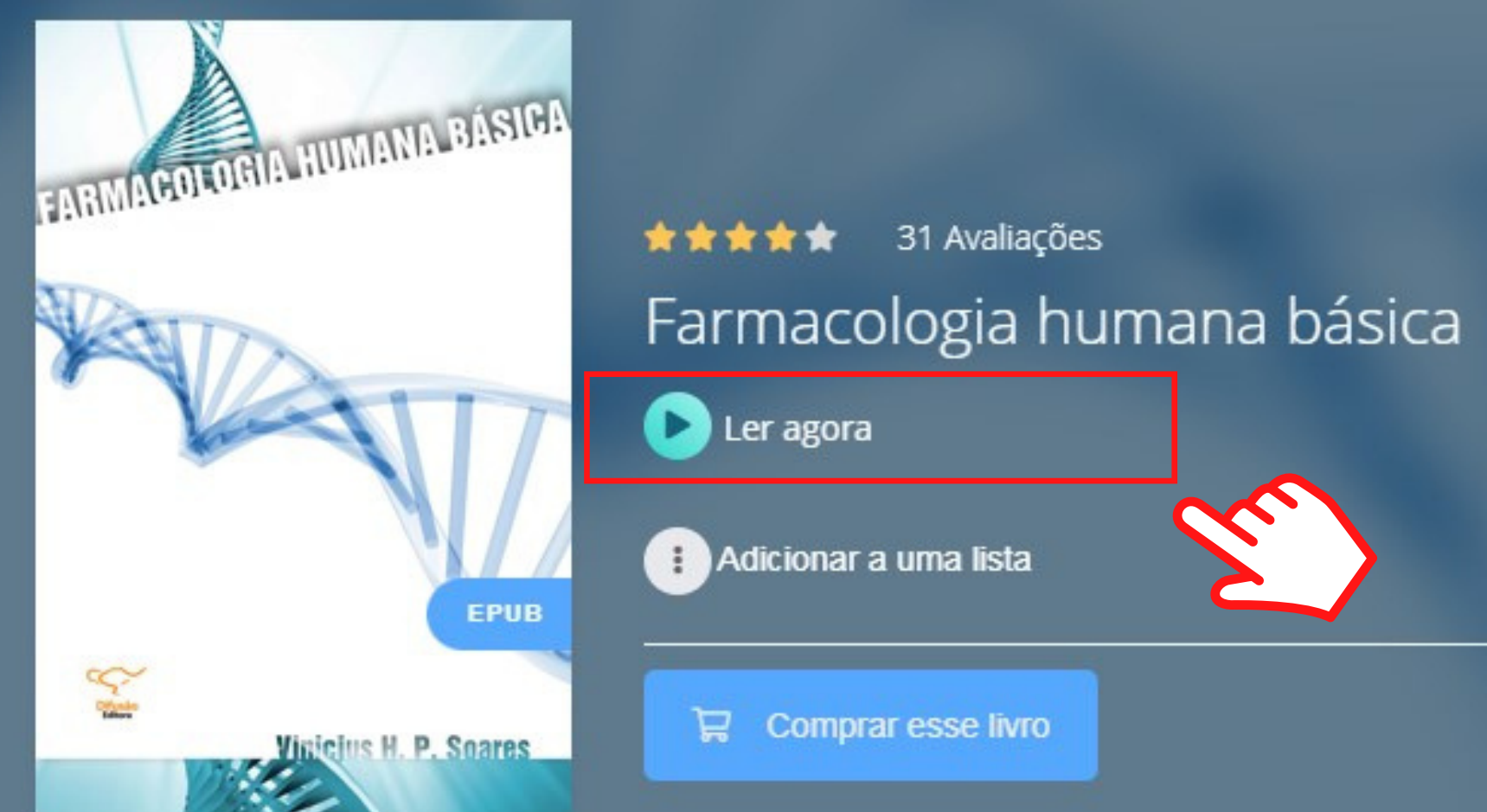

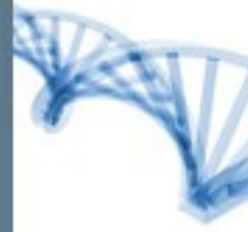

## **APÓS ESCOLHER** O TÍTULO, CLIQUE EM LER AGORA

# ESCOLHA O FORMATO DESEJADO

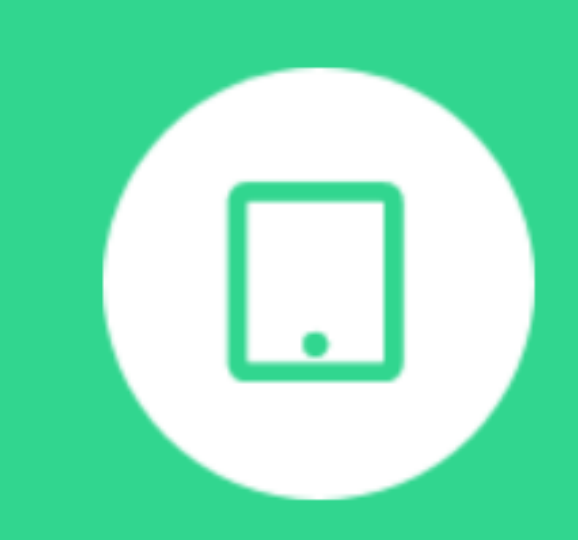

Ler em E-Pub

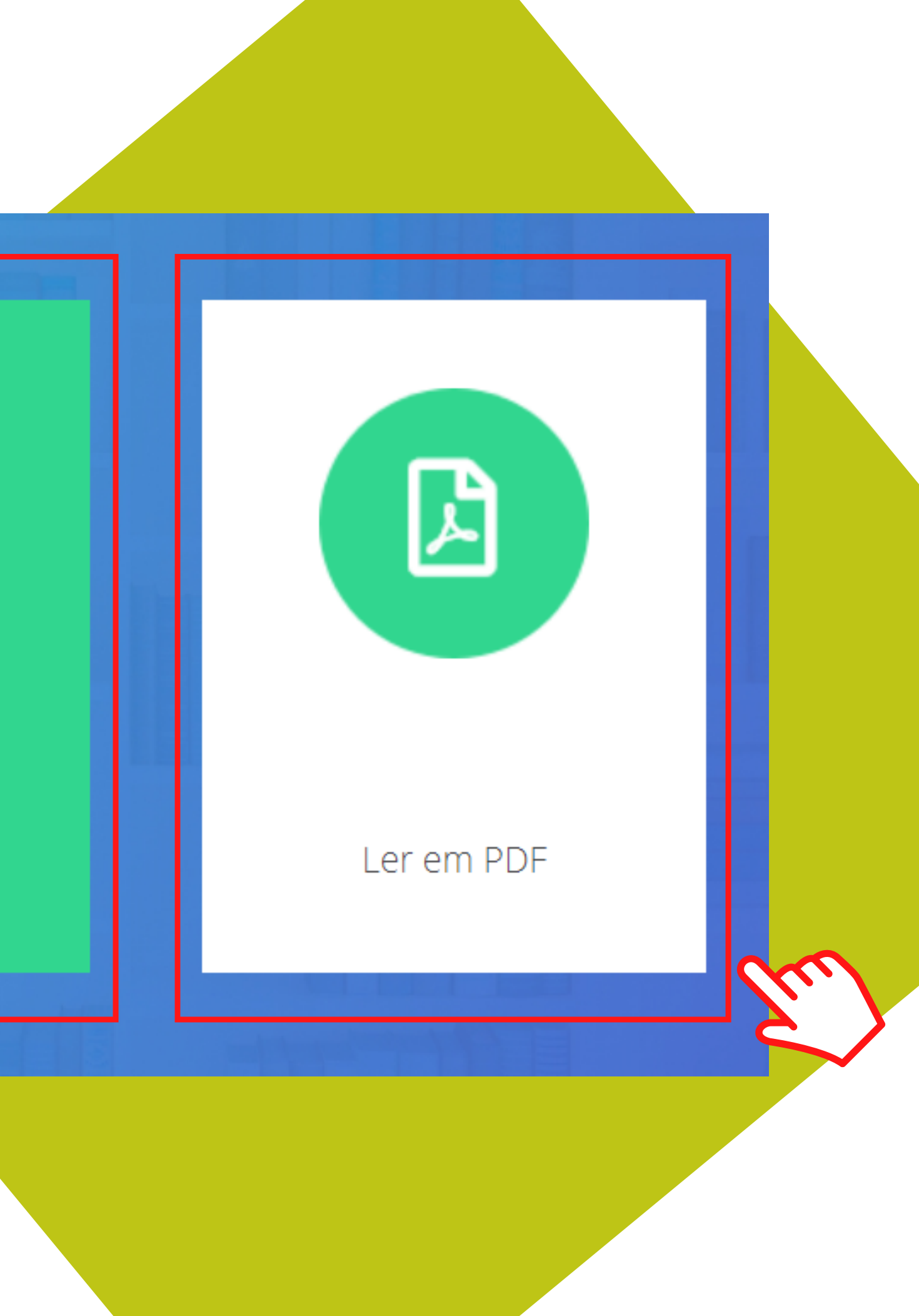

# ESTE É O MENU DE ACESSIBILIDADE DO LIVRO

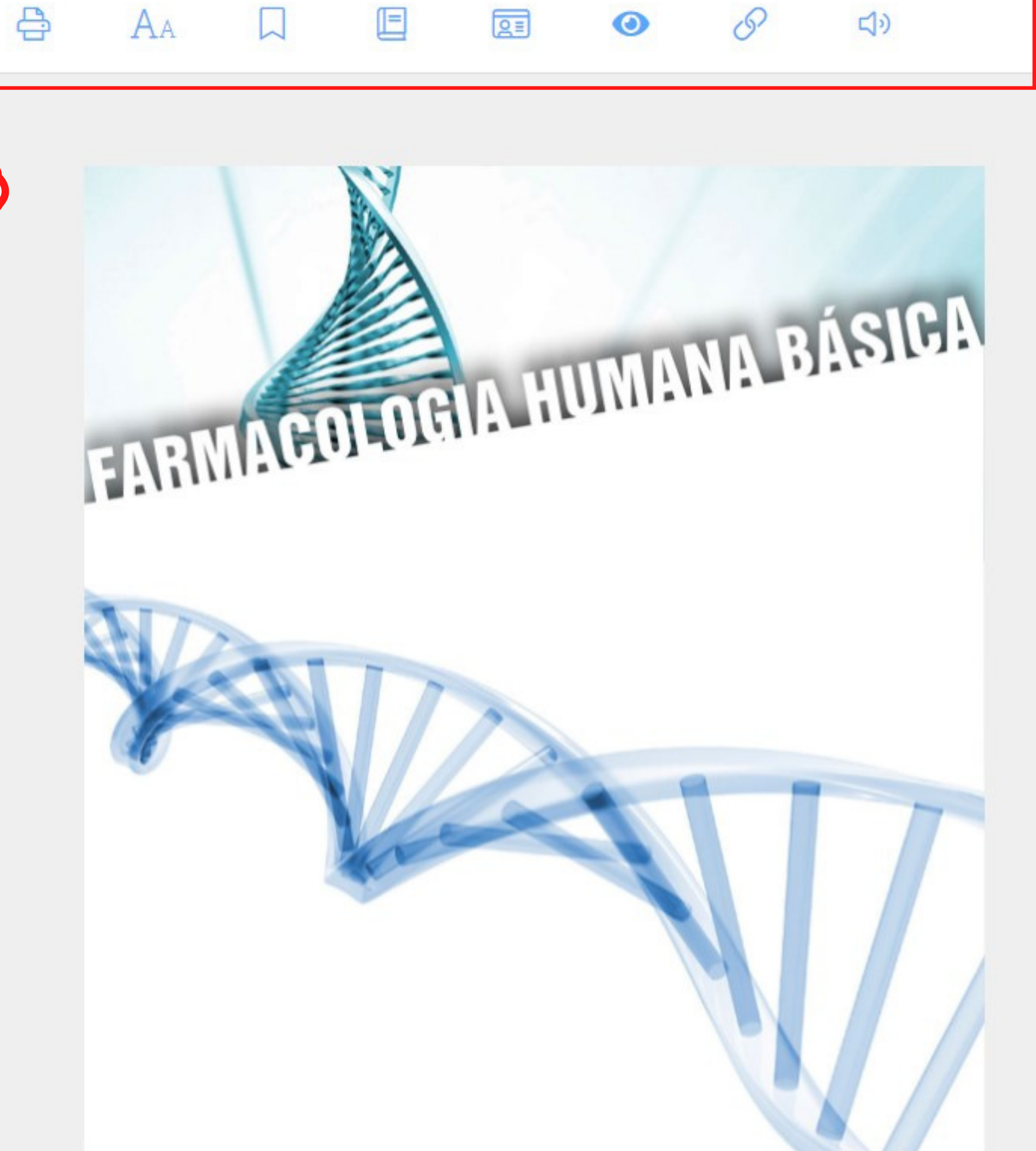

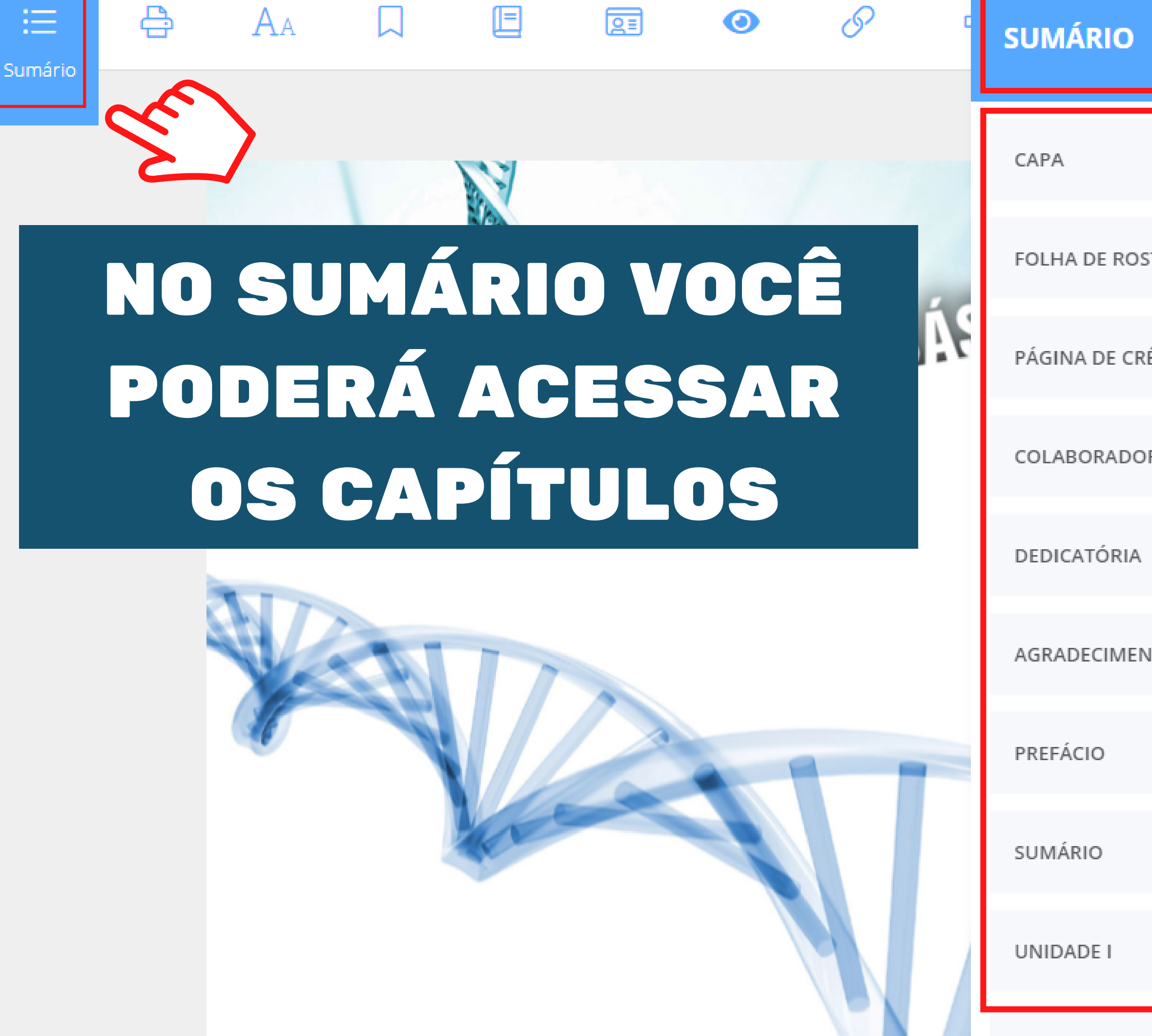

|        | ×  |   |
|--------|----|---|
|        | 1  |   |
| то     | 3  |   |
| ÉDITOS | 4  |   |
| RES    | 5  |   |
|        | 7  |   |
| ITOS   | 9  |   |
|        | 11 | R |
|        | 13 | ( |
|        | 17 |   |

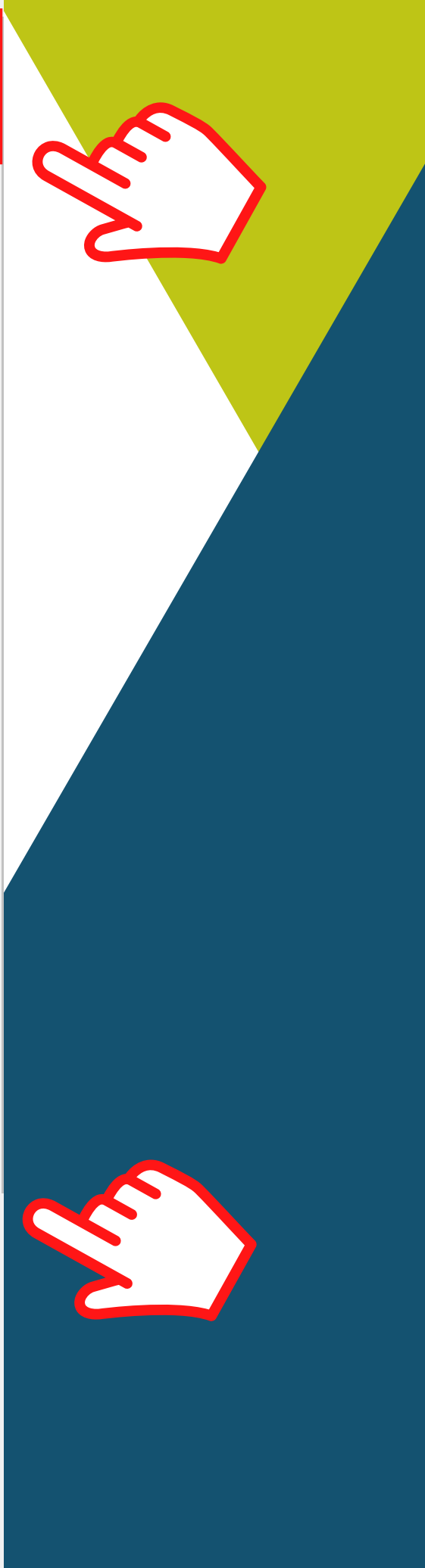

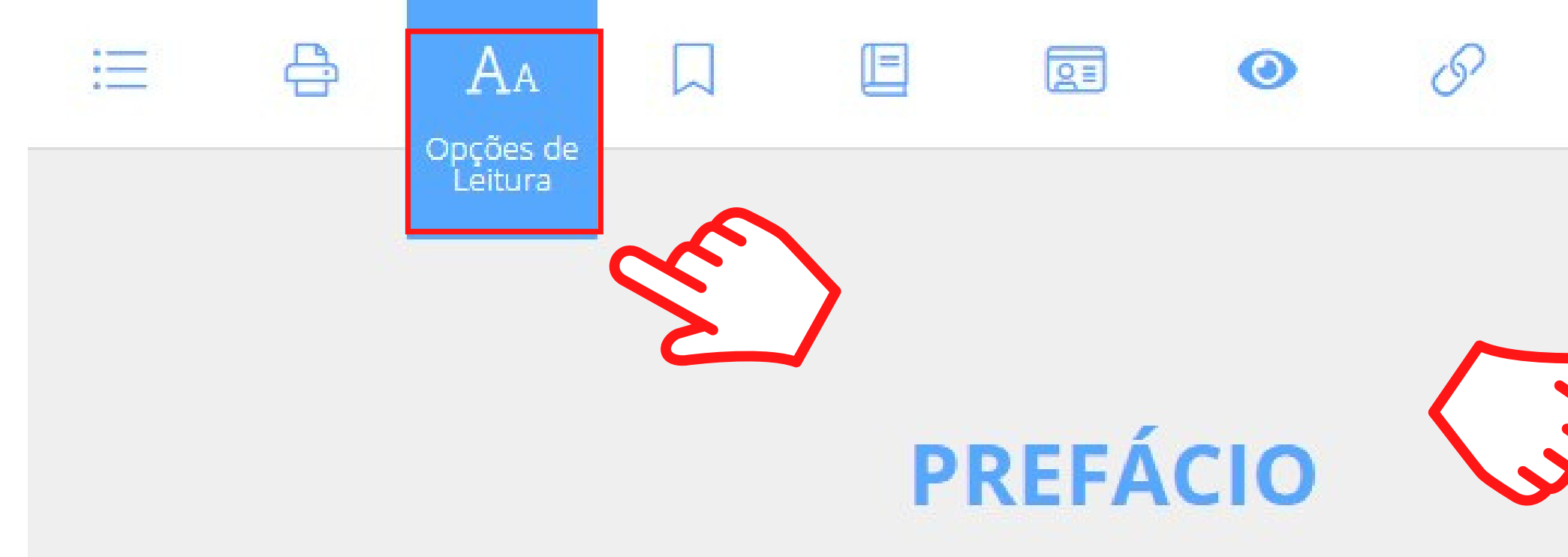

## NAS OPÇÕES DE LEITURA VOCÊ PODE CONFIGURAR O TEXTO

Para melhor compreensão do mecanismo de ação dos fármacos e organismo, abordamos, ao longo dos capítulos, a fisiologia, a fisiopatologia c utilizados para seu tratamento. Assim, o leitor poderá seguir uma capítulo, facilitando seu aprendizado.

Os medicamentos citados neste livro são os presentes na Relação Na

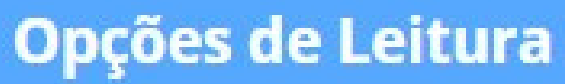

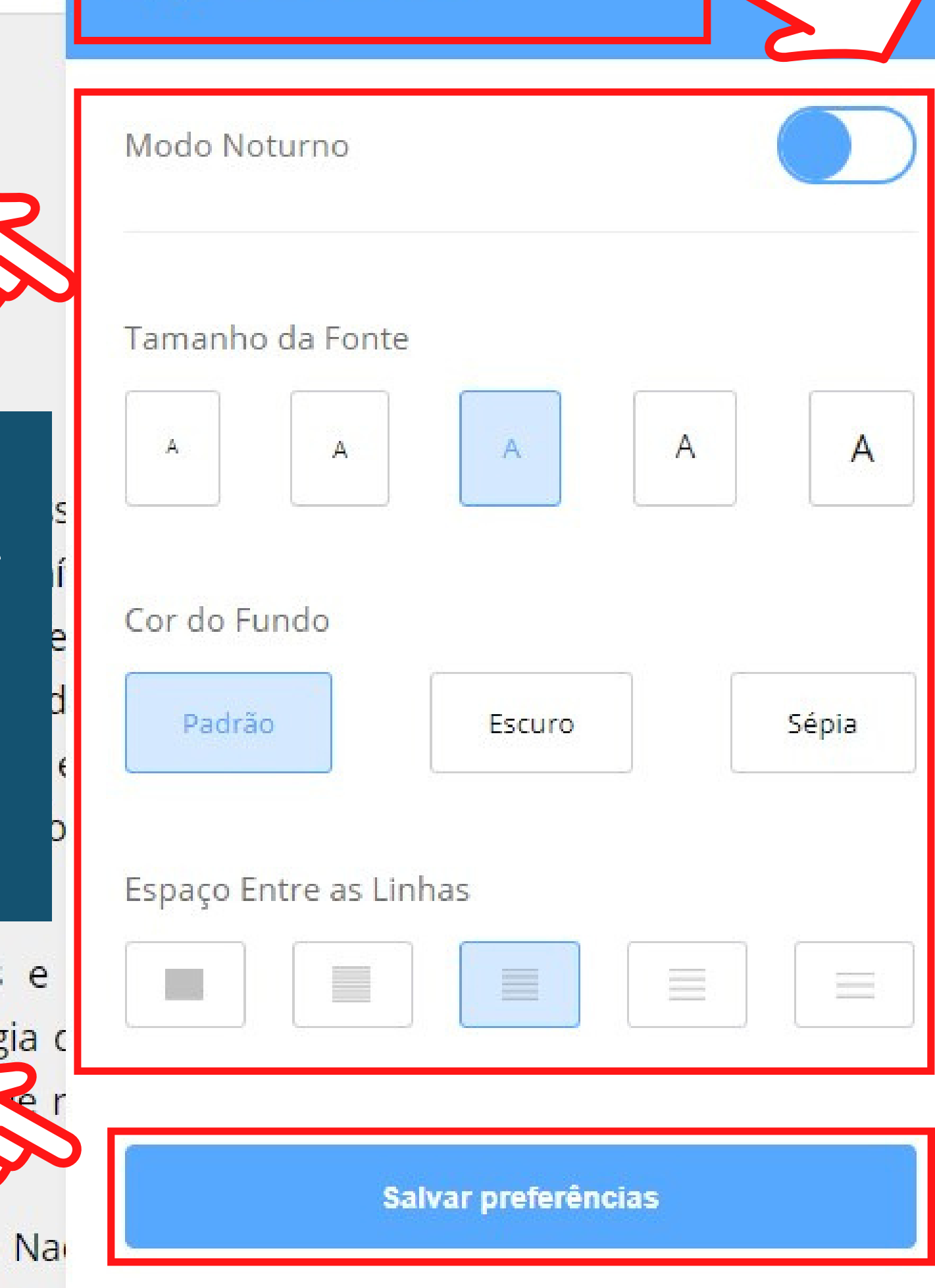

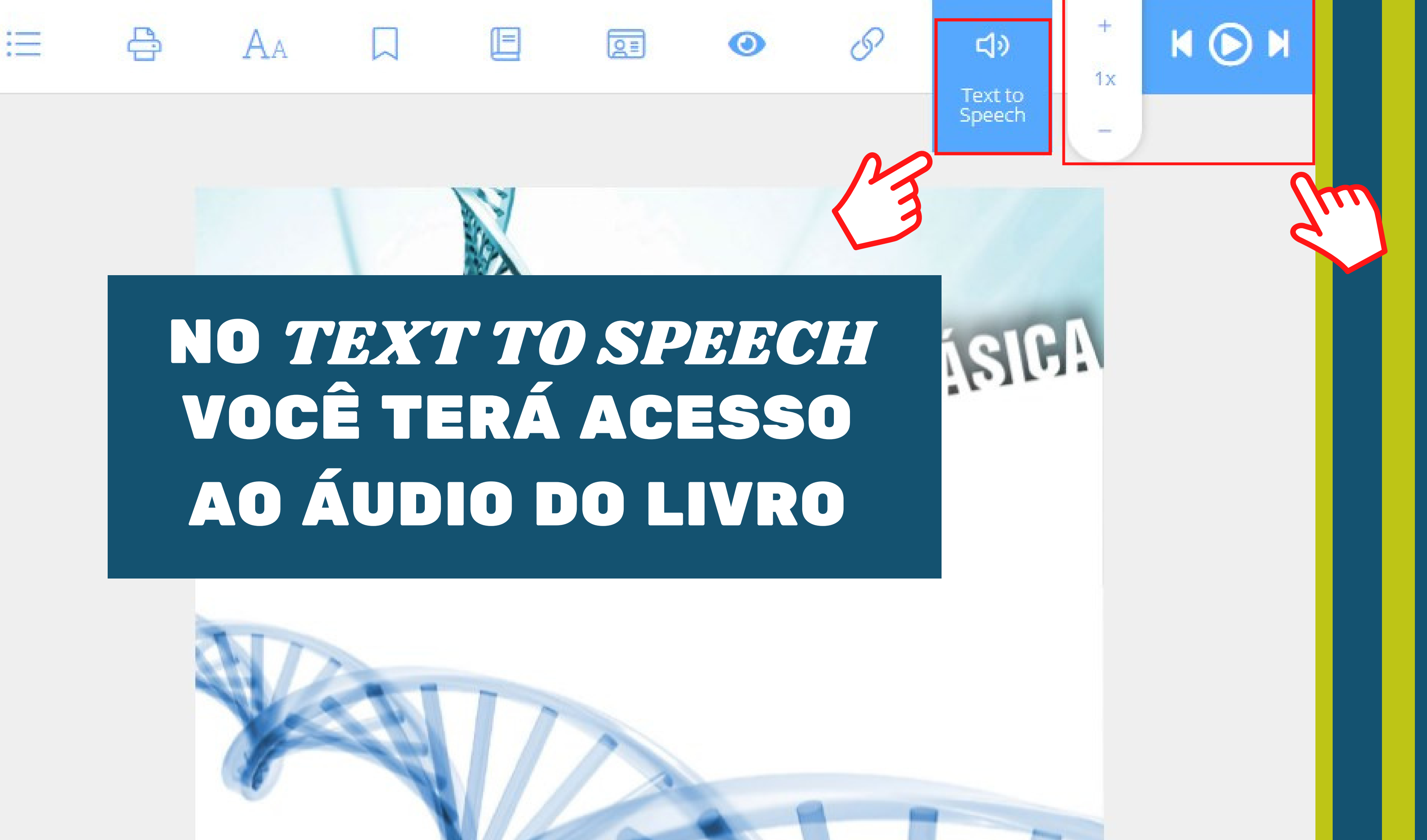

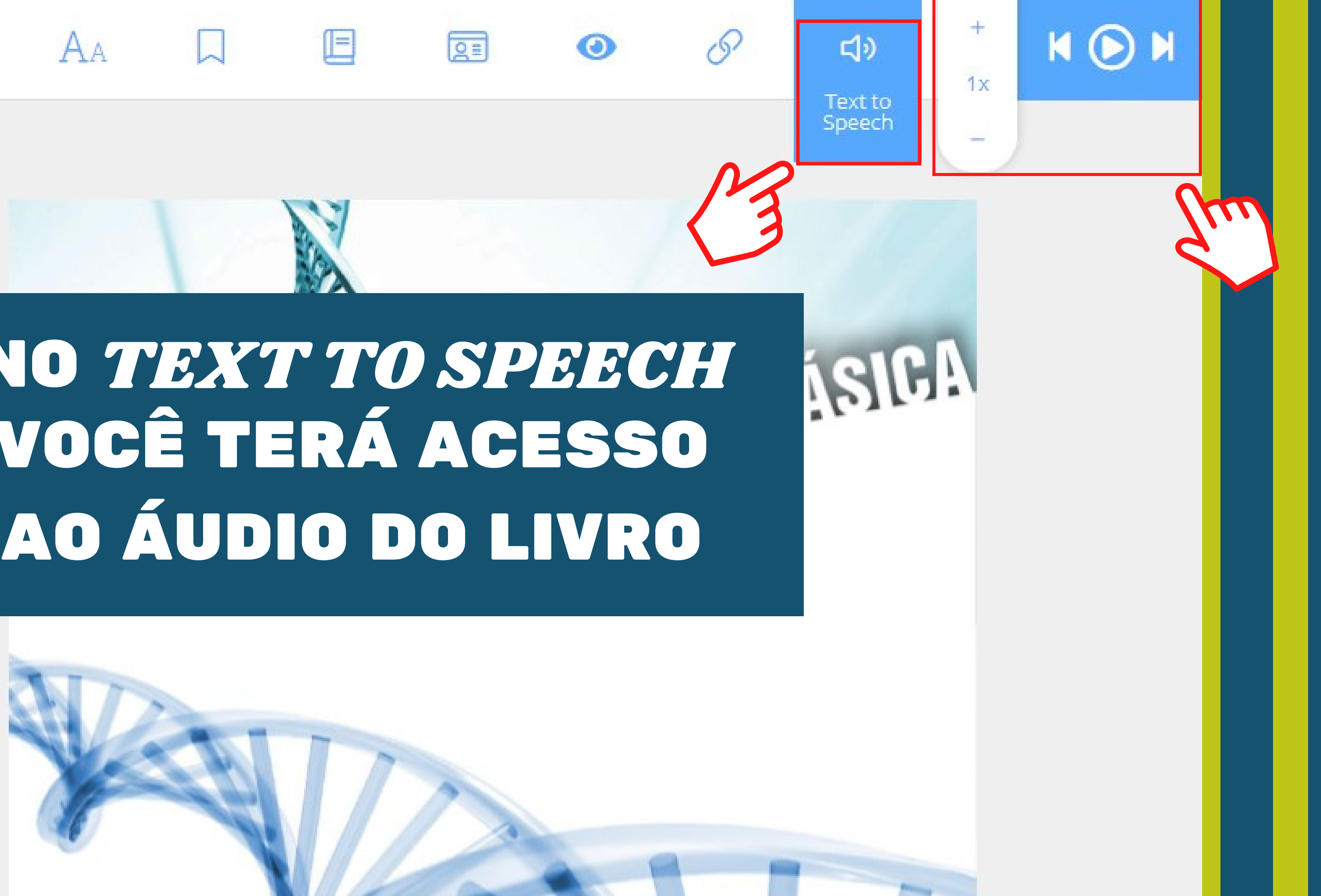

# TENHA UMA BOA LEITURA

CONTATOS **((11) 5074-1010 biblioteca@famesp.com.br** 

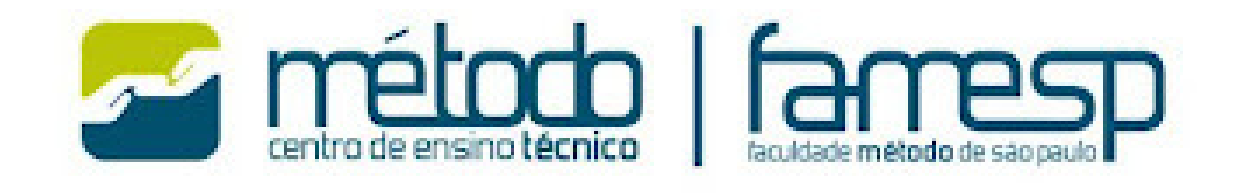

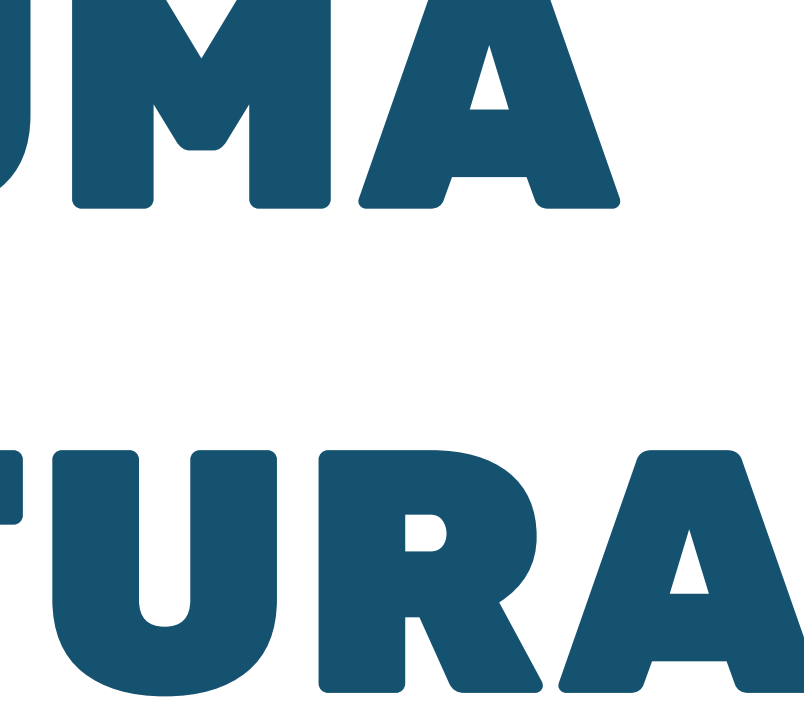